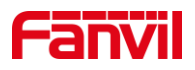

# 如何处理视频通话中不显示 视频的问题?

版本: V1.0 发布日期: 2021/11/06

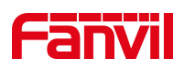

目录

| 1. | 介绍    |             | 1 |
|----|-------|-------------|---|
|    | 1.1.  | 概述          | 1 |
|    | 1.2.  | 适用型号        | 1 |
|    | 1.3.  | 前提准备        | 1 |
|    | 1.4.  | 设备、电脑连接示意图  | 1 |
| 2. | 定位方法. |             | 2 |
|    | 2.1   |             | 2 |
|    | 2.1.  | 优频对研门示诚译大钡坏 | 2 |
|    | 2.2.  | 编解码能力不匹配    | 2 |
|    | 2.3.  | 视频 RTP 传输失败 | 5 |

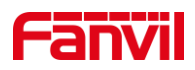

# 1. 介绍

#### 1.1. 概述

本文描述的视频通话,指的是视频对讲/门禁与视频话机/室内机之间的视频通话。在通话的过程中,视频话机/室内机无法看到视频对讲/门禁的视频图像。

### 1.2. 适用型号

方位视频对讲/门禁: i10V, i10SV, i16V, i16SV, i18S, i31S, i32V, i33V 方位视频话机: X7A, F600S, A32i

方位室内机: i51W, i52W, i53W, i56A

## 1.3. 前提准备

 准备方位视频对讲/门禁一台,视频话机/室内机一台,将设备连接到使用网络中, 并保证网络互通,语音通话正常

2) 准备调试电脑 1-2 台,连接到网络中,保证电脑可以访问设备及服务器

## 1.4. 设备、电脑连接示意图

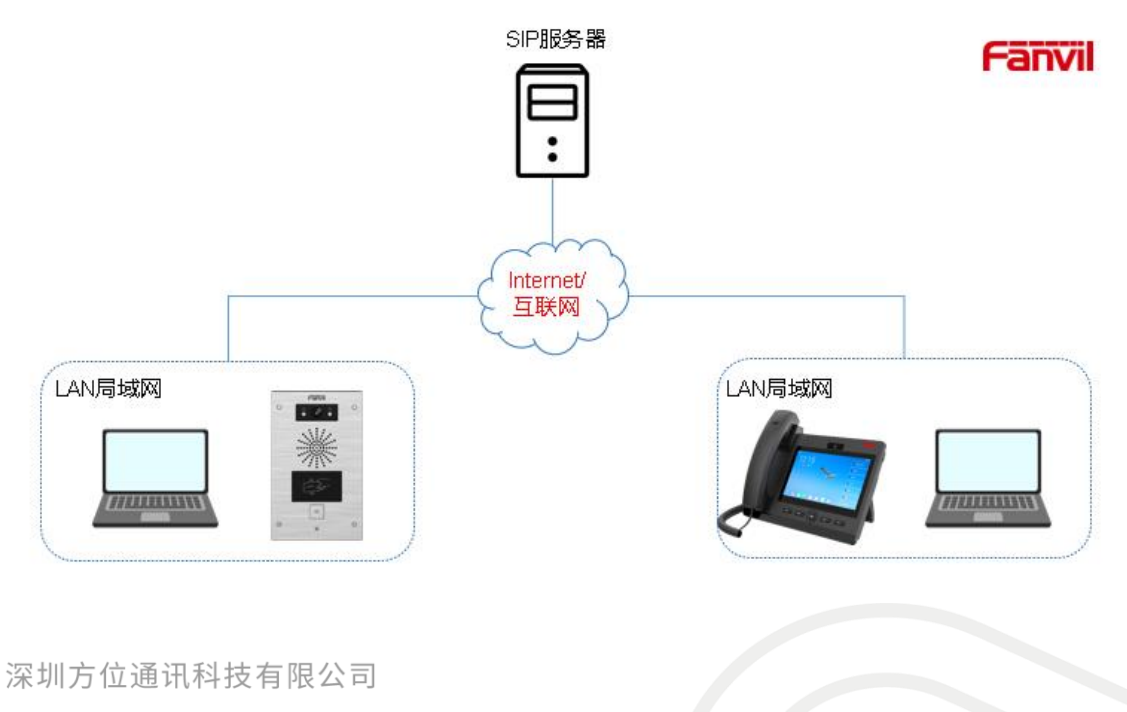

地址:深圳市新安街道洪浪北二路稻兴环球科创中心A座10层

座机:+86-755-2640-2199 邮箱:sales.cn@fanvil.com www.fanvil.com.cn

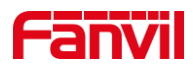

# 2. 定位方法

在视频通话的使用场景中,视频话机/室内机无法显示视频,可能的原因有:视频对讲/门禁的摄像头损坏;视频对讲摄像头编码规格与视频话机解码能力不匹配; 视频 RTP 传输失败。 以下将分别介绍处理办法。

#### 2.1. 视频对讲/门禁摄像头损坏

进入对讲门禁的 WEB 页面,查看摄像头的状态。

对于 i10V, i10SV, i16SV, 进入 WEB – 对讲设置 – 相机设置, 查看摄像头的 RTSP 信息, 然后使用 VLC 查看摄像头的视频。确认能否正确查看到摄像头视频。可参考另外 一个文档: 如何使用 VLC 查看视频对讲&门禁视频。

对于 i16V, i18S, i30, i31S, i32V, i33V, 进入 WEB – 对讲/门禁设置 – 视频设定, 查看摄像头状态是否可用, 已使用码流数是否达到最大值:

| 摄像头状态    | 可用 |    |   |
|----------|----|----|---|
| 最大访问个数 😯 | 5  |    |   |
| 最大主码流个数  | 2  | 使用 | 0 |
| 最大子码流个数  | 3  | 使用 | 0 |

如果摄像头是可用状态,可参考文档:如何使用 VLC 查看视频对讲&门禁视频,再次确认能否正常查看摄像头视频。

#### 2.2. 编解码能力不匹配

方位的视频对讲和门禁,支持的视频编码是 H264。 H264 编码的几个关键参数是:分辨率, Profile (常见的包括 Base Profile, Main Profile, High Profile),帧率。

1. 确认视频接收方:视频话机/室内机的解码能力。

视频话机: X7A, F600S, A32i 的解码能力为:最大分辨率 1080P,综合网络,性能等因素,建议使用 720P; High Profile; 30fps 码率。

室内机: i51W, i52W, i53W, i56A 的解码能力为:最大支持 1080P, 综合网络,性

能等因素,建议使用 720P; High Profile; 30fps 码率。

深圳方位通讯科技有限公司

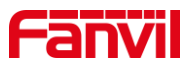

以上型号,可以在 WEB – 电话/设置 – 媒体设置 – 媒体设置下,查看当前使用的分 辨率及码率:

| 媒体设置 >>    |                   |               |             |  |  |  |
|------------|-------------------|---------------|-------------|--|--|--|
| DTMF載荷美型:  | 101 (96~127)      | 耳机MIC増益:      | 3 (1~9)     |  |  |  |
| OPUS 负载类型: | 107 (96~127)      | OPUS 采样率      | OPUS-NB() 🗸 |  |  |  |
| ILBC载荷类型:  | 97 (96~127)       | ILBC载荷长度      | 20ms 🗙      |  |  |  |
| 启用语音活动检测:  |                   | 开启语音留言拨号音:    |             |  |  |  |
| 叉簧反应时间:    | 200 (100~1000) 室秒 | 启用拍插簧产生flash: |             |  |  |  |
| EHS 耳机:    | 关闭 🗸              |               |             |  |  |  |
| 视频比特率:     | 2Mbps 💙           | 视频帧速率:        | 30fps 💙     |  |  |  |
| 视频分辨率:     | 720P 💙            |               |             |  |  |  |
| H.264载荷类型: | 117 (96~127)      |               |             |  |  |  |

中端话机: XU 系列, X210i 等, 支持的视频解码能力为: VGA 分辨率, Base Profile, 30fps 码率。当使用此系列话机时,需调整视频对讲/门禁的视频参数,以适应话机的解码能力。

2. 确认视频对讲门禁使用的码流及对应码流的参数。

先确认门禁对讲使用的码流是主码流或是子码流,然后确认对应的码流的具体参数。 对于 i16V, i18S, i30, i31S, i32V, i33V, 可进入 WEB – 对讲/门禁设置 – 视频设 定 – 高级设定, 查看对讲所使用的码流:

| Sendonly 💙                                                                                                    | RTSP Over TCP                        |                                                                          |
|----------------------------------------------------------------------------------------------------|--------------------------------------|--------------------------------------------------------------------------|
| 117 (96~127)                                                                                                    | 默认通话流                                | 主码流 🖌                                                                    |
|                                                                                                    | 本地                                   | country/china                                                            |
| Image: A start of the start of the start | 分辨率自动切换                              |                                                                          |
|                                                                                                    |                                      |                                                                          |
| 预设                                                                                                    | 提交                                   |                                                                          |
|                                                                                                    | Sendonly マ<br>117 (96~127)<br>こ<br>マ | Sendonly ▼ RTSP Over TCP   117 (96~127)   默认通话流   本地   ✓ 分銷率自动切换   预设 提交 |

若配合 XU 系列话机使用,需将"默认通话流"改为"子码流",并在视频编码选项

卡中,把子码流改为 CIF 分辨率:

深圳方位通讯科技有限公司

地址:深圳市新安街道洪浪北二路稻兴环球科创中心A座10层 座机:+86-755-2640-2199 邮箱:sales.cn@fanvil.com www.fanvil.com.cn

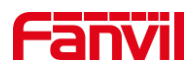

| 视频编码>> |          |         |          |         |
|--------|----------|---------|----------|---------|
|        | 主码流      |         | 子码流      |         |
| 编码格式   | H264     | ~       | H264     | ~       |
| 分辨率    | 720P     | ~       | CIF      | ~       |
| 帧率     | 20       | ~       | 20       | ~       |
| 比特率控制  | 动态比特率    | ~       | 动态比特率    | ~       |
| 画质     | 一般       | ~       | 一般       | *       |
| 比特率    | 1700     | ~       | 318      | ~       |
| I帧间隔   | 2        | (1~12)S | 2        | (1~12)S |
| 启用     | <b>Z</b> |         | <b>Z</b> |         |
|        |          |         |          |         |
|        |          | 预设      | 提交       |         |

对于 i10V, i10SV, i16SV, 可进入 WEB - 对讲设置 - 相机设置 - 相机参数设置下

查看使用的码流:

| 相机参数设置     |              |                           |               |
|------------|--------------|---------------------------|---------------|
| 白平衡模式:     | 自动白平衡模式 🗸 🕜  | 曝光模式:                     | 自动曝光模式 🛛 🗸 🥝  |
| 曝光时间:      | 7 (0~15) 🔇   | 曝光増益:                     | 50 (0~100)    |
| 对比度模式:     | 自动模式 🗸 😮     | 对比度:                      | 17 (0~100) 🕜  |
| 饱和度模式:     | 自动模式 🗸 💡     | 饱和度:                      | 96 (0~200) 🕜  |
| 锐度模式:      | 自动模式 🗸 🥝     | 锐度:                       | 6 (0~50) 📀    |
| 使能Onvif:   | 禁用 🗸 🕜       | 通话码流类型:                   | Main Stream 🗙 |
| 使能Onvif认证: | 开启 🗸 🕜       | 使能Rtsp认证:                 | 开启 🗸 🕜        |
| H.264载荷美型: | 117 (96~127) | Enable The MJEPG Service: | 开启 🗸 🕜        |
|            | 提交           |                           |               |

配合 XU 系列话机使用时,选择 sub stream 子码流; 配合其他视频话机/室内机使用

时,选择 Main stream 主码流。

在视频编码设置中,改变所使用码流的的参数,如分辨率:

| 视频编 | 视频编码设置  |          |                  |              |  |  |  |
|-----|---------|----------|------------------|--------------|--|--|--|
|     | 视频流1:   |          |                  |              |  |  |  |
|     | 码流编码:   | H264 🗸 🥝 | 编码级别:            | 最個證 🖌 🕜      |  |  |  |
|     | 码流帧率:   | 25 🗸 🕜   | 码流码率:            | 4 Mbps 🛛 💙   |  |  |  |
|     | 码流分辨率:  | 720P 🗸 🕜 | 码流1帧间隔:          | 50           |  |  |  |
|     | 码流码率控制: | 可变码率 🗸 🥝 |                  |              |  |  |  |
|     |         |          |                  |              |  |  |  |
|     | 视频流2:   |          |                  |              |  |  |  |
|     | 码流编码:   | H264 🕶 🕜 | 编码级别:            | 最個證 🗸 🕜      |  |  |  |
|     | 码流帧率:   | 25 🗸 🕜   | 码流码率:            | 512 Kbps 🗙 🕜 |  |  |  |
|     | 码流分辨率:  | VGA 🗸 🖉  | 码流1帧间隔:          | 50           |  |  |  |
|     | 码流码率控制: | 可变码率 🗸 🥝 |                  |              |  |  |  |
|     |         | 提        | 交 <mark>交</mark> |              |  |  |  |
|     |         |          |                  |              |  |  |  |

3. 确认 SIP 服务器是否开启了 H264 编码。

由于不同的服务器,有不同的配置,这一点与 SIP 服务器厂家进行确认。

深圳方位通讯科技有限公司

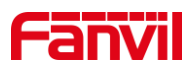

### 2.3. 视频 RTP 传输失败

在公网 SIP 服务器的场景中,视频流可能会出现传输失败的情况。可进行以下尝试:

1. 如果视频话机/室内机是不带摄像头的,需要确认两个参数是否设置正确。

首先, 进入WEB - 话机/设置 - 媒体设置 - RTP 设置: 开启 RTP 续活

| RTP 设置 >>  |          |  |  |  |
|------------|----------|--|--|--|
| RTP 续活:    | <b>Z</b> |  |  |  |
| RTP Relay: |          |  |  |  |

2. 确认视频的方向为 recvonly。

此配置,只有在视频话机和室内机没有摄像头的情况下,比如 X7A/A32i 没有接 CM60,室内机等。此参数属于隐藏配置,无法在 WEB 页面查看,需在 配置文件中查看。在系统 - 系统配置 - 左键点击"按鼠标右键保存配置 为 TXT 文件",在出现的页面中搜索:Video Negotiate Dir,此参数的值为 2 时,对应的视频方向为 recvonly。如果值不为 2,请导出配置文件,修改 后,再导入进去测试。

3. 对于自身带了摄像头的话机,如 F600S,视频的方向应该为 sendrecv。 第二步中的配置值应为 0。

4. 在配合某些 SIP 服务器使用时,可能需要讲门禁对讲的视频方向改为 sendrecv。可进入门禁/对讲的 WEB - 门禁/对讲设置 - 视频设定 - 高级 设定:

| 高级设定 >>                                   |                                    |                                         |                             |
|-------------------------------------------|------------------------------------|-----------------------------------------|-----------------------------|
| 视频方向<br>H.264 載荷类型<br>启用 Onvif<br>启用 RTSP | Sendonly V<br>Sendrecv<br>Sendonly | RTSP Over TCP<br>默认通话流<br>本地<br>分辨率自动切换 | □<br>主码流 ✔<br>country/china |
|                                           | 预设                                 | 提交                                      |                             |

如果以上步骤之后,测试发现依然无法正常显示视频,请在视频对讲,视频话机(室内机),SIP服务器三方同时抓网络报文,发给技术支持进行分析。 抓取网络报文的步骤如下:1.在视频话机,SIP服务器,视频对讲同时开始抓 包;2.视频对讲与视频话机建立呼叫,等待1分钟,挂断;3.停止抓包, 把三个包发给技术支持。

深圳方位通讯科技有限公司

地址:深圳市新安街道洪浪北二路稻兴环球科创中心A座10层

座机:+86-755-2640-2199 邮箱:sales.cn@fanvil.com www.fanvil.com.cn